中学生の皆さんへ

本校 HP の便利な機能についてお伝えします。 トップページの「学校日誌」の下の「すべての記事▼」の▼マークを押すと メニューが表示され、キーワードを選ぶと、関連する記事を見つけだすことができます。

手順 1

| PTA                                                                 | トップページ                                                                                                    |
|---------------------------------------------------------------------|----------------------------------------------------------------------------------------------------|
| 中学生の皆さん >                                                           | 学校日誌                                                                                                    |
| 各種情報                                                                | 全ての記事。 チャロ1 ▼マークを押します                                                                                                    |
| リンク集                                                                | 主ての記事で「子順」「マークを押します」                                                                                                    |
|                                                                     | 建設科2年実績                                                                                                    |
|                                                                     | 投稿日時: 05/27 🟯 k_hirasa カテゴリ:建設科                                                                                                    |
| <u> </u>                                                            | 鉄筋コンクリート構造(学校などの建物に多く使われている下法)を学びました。この実                                                                                                    |
|                                                                     |                                                                                                    |
|                                                                     |                                                                                                    |
| 順2                                                                  |                                                                                                    |
|                                                                     | 1                                                                                                    |
| JIA                                                                 | トッノペーシ                                                                                                    |
| PTA<br>中学生の皆さん >                                                    |                                                                                                    |
| PIA<br>中学生の皆さん ><br>各種情報 >                                          | 学校日誌                                                                                                    |
| PIA       中学生の皆さん       各種情報       >                                | 学校日誌<br><u> 全ての記事▼</u> 10件▼                                                                                                    |
| 中学生の皆さん     >       各種情報     >       リンク集                           | デックページ       学校日誌       全ての記事・       10件・       全ての記事       カテゴリ       施工実習                                                                                                    |
| PIA 中学生の皆さん > 各種情報 > リンク集                                           | ドックページ       学校日誌       全ての記事       カテゴリ       施工実習       連絡事項       a カテゴリ:建設科                                                                                                    |
| PIA<br>中学生の皆さん ><br>各種情報 ><br>リンク集<br>服発令時等の登校                      | シリハーシ       学校日誌            全ての記事<br>カテゴリ<br>連絡事項<br>生徒にインタビュー             学校行事                                                                                                    |
| PIA       中学生の皆さん       各種情報       リンク集       服発令時等の登校              | ・       ・       ・       ・       ・       ・       ・       ・       ・       ・       ・       ・       ・       ・       ・       ・       ・       ・       ・       ・       ・       ・       ・       ・       ・       ・       ・       ・       ・       ・       ・       ・       ・       ・       ・       ・       ・       ・       ・       ・       ・       ・       ・       ・       ・       ・       ・       ・       ・       ・       ・       ・       ・       ・       ・       ・       ・       ・       ・       ・       ・       ・       ・       ・       ・       ・       ・       ・       ・       ・       ・       ・       ・       ・       ・       ・       ・       ・       ・       ・       ・       ・       ・       ・       ・       ・       ・       ・       ・       ・       ・       ・       ・       ・       ・       ・       ・       ・       ・       ・       ・       ・       ・       ・       ・       ・       ・       ・       ・       ・       ・       ・       ・       ・       ・       ・       ・       ・       ・                                                                                                          |
| PIA<br>中学生の皆さん ><br>各種情報 ><br>リンク集<br>服発令時等の登校<br>風強風大雪等の対応について.pdf | ドップページ         学校日誌 <u>全ての記事</u> 10件<br><u>全ての記事</u> <u>10件         </u> <u>金ての記事         </u> <u>カテゴリ         </u> <u>施工実習         </u> <u>連絡事項         </u> <u>ュ         <u>カテゴリ         </u> <u>進絡事項         </u> <u>ュ         <u>カテゴリ         </u> <u>連絡事項         </u> <u>ュ         <u>カテゴリ         </u> <u>進路事項         </u> <u>ュ         <u>カテゴリ         </u> <u></u> <u></u> </u></u></u></u>                                                                                                    |
| PIA<br>中学生の皆さん ><br>各種情報 ><br>リンク集<br>服発令時等の登校<br>駆強風大雪等の対応について.pdf | ドップページ         学校日誌 <u>全ての記事・</u> 10/年・<br><u>全ての記事・</u> 10/年・<br><u>全ての記事・</u> 10/年・<br><u>全ての記事・</u> 10/年・<br><u>金ての記事・</u> 10/年・<br><u>金ての記事・</u> 10/年・<br><u>金ての記事・</u> 10/年・<br><u>金ての記事・</u> 10/年・<br><u>金ての記事・</u> 10/年・<br><u>金ての記事・</u> 10/年・<br><u>金ての記事・</u> 10/年・<br><u>金ての記事・</u> 10/年・<br><u>金での記事・</u> 10/年・<br><u>金での記事・</u> 10/年・<br><u>金の記事・</u> 10/年・<br><u>金の記事・</u> 10/年・<br><u>金の記</u> <u>金の記</u> <u>金</u> |